## 鱼儿老师的笔记

鱼儿老师的笔记

LVM logic volume manager 逻辑卷管理

1 文件管理:

1s 查看文件跟目录

1s -1查看详细信息 可用11代替

1spci 查看硬件信息

man 1s查看1s命令的帮助文档

cd, touch a. c生成一个文件a. c

rm a.c 删除文件

mkdir abc 创建目录 rmdir abc 删除目录 同rm -r abc

pwd查看当前绝对路径

du -sh \*查看当前目录下所有文件与目录大小

rpm -ivh nmap-4.11-1.1.i386.rpm 安装nmap软件包

2 用户管理:

useradd cui 添加用户cui 注: 创建用户时会创建于用户同名的组;

gpasswd -a abc yp 设定用户abc所属的第二个组为yp

groupadd aaa 添加组aaa

groupdel aaa 删除组

userdel abc 删除用户

passwd abc 修改用户abc的密码

chown root a.c 把a.c的拥有者改为root

chgrp root a.c 把a.c的所在组改为root

whoami 查看当前是哪个用户

vipw 打开系统用户文件

vigr 打开系统组文件

su -abc模拟用abc用户登录 用exit退出登录

3 命令行与图形界面:

init 3 关闭图形界面到命令行界面

init 5进入到图形界面模式

Ctrl+Alt+F2 快速切换到命令行界面(并不关闭图形界面进程)

Ctrl+Alt+F7 快速切换到图形界面

4 权限设置:

drwx----- 2 pico pico 4096 May 26 22:03 pico

r readable 1 可读的

w writeable 2 可写的

x executable 4 可执行的

chmod 777 文件名/目录名

7=4+2+1

4对文件代表可读,对目录代表可查看里面的子文件与目录

2代表可写

1对文件而言代表可执行,对目录代表可进入

更改一个目录的权限,让它可以被拥有者读写,被所属组只读,被其他用户可读 可执行

chmod 645 目录

注:

1)、目录的只读访问不允许使用cd进入目录,必须要有执行的权限才能进入。

2)、只有执行权限才能进入目录,不能看到目录下的内容,要想看到目录下的文件名和目录名需要可读权限

3)、一个文件能不能被删除,主要看用户对该文件所在目录是否具有写权限

4)、目录的w位不设置,即使你拥有目录中某文件的w权限也不能写该文件

5)、mkdir -m 700 /abc 创建/abc目录同时设定其权限为700

5 设备管理:

1sb\_release -a 查看发行版本号

hdparm -t /dev/sda 测试硬盘读写速度

mount /dev/cdrom /abc 挂载光盘, 如果不行用mount /dev/hdc /abc

umount /abc 卸载该光盘

clear 清空屏幕

6 网络管理

ifdown eth0 关闭eth0网卡 ifup eth0 启用eth0网卡 ifconfig 查看所有网卡信息 ifconfig eth0 IP netmask 掩码 设置临时生效的IP及子网掩码 ifconfig eth0:1 IP netmask 掩码 设置临时生效的第二个IP及子网掩码 为保证第二个IP重启后仍然生效,可以在/etc/sysconfig/networkscripts/ifcfg-eth0:1中添加 DEVICE=eth0:1 IPADDR=第二个IP ONBOOT=yes ifconfig | more 通过管道符查看超长页码的信息 system-config-network 配置网卡IP/网关 service network restart 重启网络, 否则IP不生效 修改DNS为202.101.103.55: vi /etc/resolv.conf 加入nameserver 202.101.103.55 tcpdump -n 抓包<sup>2</sup>z退出 tcpdump -n -c 10 抓到10个包后退出 tcpdump -n -c 10 > packet.txt 抓到10个包后记录到packet.txt文件中 tcpdump dst port 80 -n 抓取目标端口号为80的报文 dst destination 通过/etc/services查看网络服务对应端口号 7 时间管理 date 查看或设置当前日期 date 080917002008.02 设置为2008年8月9日17时0分2秒 HMDDhhmmyy. s cal 查日历 8 进程管理 history 查看历史命令 注:要设置历史记录行数为10,在/etc/profile中设置HISTSIZE=10(注销后再进 入才会生效) ps -ef 查看系统进程 ps -aux 产看进程及其cpu, 内存利用率

nmap 192.168.100.98 扫描该机的所有可用端口

pstree 查看进程树

- kill 2710删除指定ID为2710的进程
- kill -9 2710 强制删除指定ID为2710的进程
- top 查看cpu使用率

free 查看内存

- cat /proc/cpuinfo 查看cpu信息
- cat /proc/meminfo 查看内存信息
- 1sof |grep /目录名 查看当前有哪些进程在使用该目录

关于Linux的目录

/bin /sbin /usr/sbin /usr/bin 存放一些系统可执行程序 /sbin当中的程序是 root权限才能执行的

/dev device存放设备名

/home 用户的家目录

lost+found 相当于回收站

/misc miscellaneous混杂的 存放不好归类的文件

/proc 存放系统信息,该目录不占用磁盘空间(在内存中)

cat /proc/cpuinfo 查看cpu信息

cat 查看文件内容命令

/usr 存放安装程序,相当于program files,作为独立分区,1-5G之间

/boot 存放引导程序用的目录

/etc 存放系统配置文件的目录

/lib 存放库文件

/root root用户的家目录

/var 可用来存放日志信息, 红帽更新软件所需临时空间, 如果是独立的分区, 至少1GB

/mnt 存放挂载点;

/tftpboot 远程引导用的目录

/tmp 存放临时文件

/opt 附加的应用软件包的安装目录

/media移动存储设备的挂载点

/srv系统服务的文件存放区

关于vi/vim的使用

cat a.c 查看a.c的文本内容

vi a.c 通过vi编辑器查看

vim(vi)的基本使用

i 进入可编辑状态

x 在不可编辑状态下删除当前光标所在的字符

3x删除光标向右3个字符

在不可编辑状态下,按

yy 复制当前光标所在行

p 在光标所在下一行粘贴

o 由光标下一行插入

Esc 回到不可编辑状态

3yy 复制光标往下三行

dd 删除光标所在行

3dd 删除光标往下三行

在不可编辑状态下按:7跳到第七行

在不可编辑状态下按 :set nu 显示所有行的行号

在不可编辑状态下按 :set nonu 取消所有行号

:100 #快速切换到第100行

!!ls 在vi中执行ls命令并将输出打印到当前行(在不可编辑状态下)

:q 不保存退出

:wq 保存退出

:q! 强制退出,不保存

gg 跳到最开始处

G 跳到最尾巴处

u 撤销上一步操作

Ctrl+r 撤销上一次u命令的执行

home/end 行首, 行尾

/share 向下查找share这个字符

?share 向上查找该字符

- 按n查看下一个(按上下顺序)
- 按N查看上一个
- :%s/123/465/g 将所有123换为456, 遇到要转义的比如. 号前面加
- :2,10 s/123/456/g 将第2行到第10行所有的123转变为456
- Ctrl+B 上翻页
- Ctrl+F 下翻页
- :2,8d #删除第2-8行
- 磁盘格式化与配额
- 目前Linux内核最多支持的分区数:
- 1 IDE驱动器为63
- 2 SCSI/SATA驱动器为15
- 查看分区与挂载点 df
- df -aT 查看文件系统格式
- df -h 查看易读形式的容量大小
- 生成分区并格式化
- fdisk -1 查看分区/磁盘信息
- fdisk /dev/sda
- 1 选择n 添加新分区
  - 选择w 保存分区结果, 否则设置不生效
- 2 partprobe 告诉系统分区表改变
- 3 格式化ext3分区 mkfs.ext3 设备名
- 4 用mount命令将/dev/sdax挂载到/mnt/abc
- mount /dev/sdax /mnt/abc
- 5 卸载
- umount 挂载点
- 注: 如果卸载时提示device is busy说明在该挂载点上有打开的文件或当前工作
- 目录在该挂载点上,可用fus

建立虚拟内存

- 1 选择n 添加新分区
  - 选择t 改变分区格式, 改为82

洗择w 保存分区结果,否则设置不生效

- 2 partprobe 告诉系统分区表改变
- 3 格式化swap分区 mkswap 设备名

free或swapon -s 查看虚拟内存大小

4 让虚拟内存立即生效

两种方法:

- 1 改/etc/fstab
- 2 swapon -a 让虚拟内存生效 /dev/sdax代表某个swap分区

第二种:

swapon /dev/sdax 让虚拟内存生效 /dev/sdax代表某个swap分区

swapoff /dev/sdax 让虚拟内存失效 /dev/sdax代表某个swap分区

给设备加标签

e2label 设备名 标签名

熟记 fstab格式

查看标签对应的设备名/分区名:findfs LABEL=标签

查看分区对应的标签:e2label 分区:

mount -a 根据fstab重新挂载所有分区:

swap分区不能设置标签

blkid命令用于查看所有设备的标签和文件系统类型

磁盘配额

- 1 找一个用于磁盘配额的目录/home
- 2 打开/etc/fstab,在/home所在条目的defaults后加,usrquota
- 3 重新挂载/home mount -o remount /home
- 4 guotacheck /home 生成配额文件aguota.user
- 5 edquota -u 用户名 设置用户的磁盘配额

在第一个hard栏目下设置空间的大小,以K为单位

在soft栏目下设置空间大小,以K为单位(软限制默认有七天的宽限期,可通过 edquota -t修改, 宽限期对所有 )在第二个hard栏目下 设置文件或目录数总数

6 用quotaon 目录 打开指定目录的磁盘配额

7 用su - 用户名 模拟用户登录

8 检测方法:

dd if=/dev/zero of=目录/文件 bs=1k count=数量 生成数量\*1k大小的文件 blocksize

9 用quota 用户名 查看磁盘配额;或用repquota -a查看所有配额;

10 用quotaoff 设备名或挂载目录名来关闭配额

11 用edquota -p user1 user2 设定user2与user1的配额一样

附edquota配置文件中的内容解析:

Filesystem =>进行配额管制的文件系统。

blocks => 已经使用的区块数量(单位: 1KB)

soft => block 使用数量的"软性"限制 #在宽限期内可以使用超过软限制,但 不超过硬限制的磁盘空间:

hard => block 使用数量的"硬性"限制 #宽限期默认为七天

inode => 已经使用的 inode 数量

soft => inode 使用数量的"软性"限制

hard => inode 使用数量的"硬性"限制

附: fstab中选项的含义

Linux /etc/fstab 的内容主要包括六项:

例如下面两行:

LABEL=/ / defaults ext3 1

1

/dev/sda2 /mnt/D/ vfat defaults 0

0

第一列:设备名或者设备卷标名(/dev/sda10 或者 LABEL=/)

第二列:设备挂载目录(例如上面的"/"或者"/mnt/D/")

第三列:设备文件系统(例如上面的"ext3"或者"vfat")

第四列: 桂载参数(看帮助 man 8 mount)

对于已经挂载好的设备,例如上面的/dev/sda2,现在要改变挂载参数, 这时可以不用卸载该设备,

而可以使用下面的命令(没有挂载的设备, remount 这个参数无效)

#mount /mnt/D/ -o remount,ro (改defaults为ro)

为了安全起见,可以指明其他挂载参数,例如:

noexec (不允许可执行文件可执行,但千万不要把根分区挂为noexec, 那就无法使用系统了,

连mount命令都无法使用了,这时只有重新做系统

了!)

nodev (不允许挂载设备文件)

nosuid, nosgid(不允许有suid和sgid属性)

nouser (不允许普通用户挂载)

第五列:指明是否要备份(0为不转储,1为每天转储,一般根分区要转储) 第六列:指明自检顺序(0为不自检,1或2为要自检,如果是根分区要设为1,其 他分区只能是2)

我的 Red Hat Enterprise Linux AS 4 /etc/fstab 举例:

----- file begin -----

#This file is edited by fstab-sync -see 'man fatab-sync' for details /boot /dev/hda1 ext3 defaults 1 2 /dev/hda2 /data ext3 defaults 1 2 / ext3 /dev/hda3 defaults 1 1 /dev/hda5 /oracle ext3 defaults 1 2 /dev/hda6 /home ext3 defaults 1 2 /dev/hda7 swap swap defaults 0 0 none /dev/pts devpts gid=5, mode=620 0 0 none /dev/shm tmpfs defaults 0 0 proc defaults 0 0 none /proc /dev/hdc /media/cdrom1 auto pamconsole, exec, noauto, managed 0 0 ----- file end -----

LVM logic volume manager 逻辑卷管理

1 fdisk /dev/sda 格式化分区  $n \rightarrow t \rightarrow L \rightarrow 8e \rightarrow w$ partprobe mkfs.ext3 /dev/sdax 2 创建物理卷 pv physical volume 注: 物理卷与分区一一对应 pvccreate /dev/sdax x->代表分区号 用pvdisplay查看 3 创建卷组 vq volume group 注: 多个物理卷可以合成一个卷组 vgcreate 卷组名 分区名 如 vgcreate ygvg /dev/sda6 添加多个分区到卷组中 vgcreate ypvg /dev/sda6 /dev/sda7 /dev/sda8 用vgextend 添加新的分区到卷组中 vgextend ypvg /dev/sda9 若不行请再执行vgextend ypvg 用vgdisplay查看 如何改名? vgrename 旧的vg名 新vg名 #注: 如果不行把selinux试试 4 lvcreate创建逻辑卷 注: 可以在一个卷组上生成一个或多个LVM lvcreate -L 大小 -n 逻辑卷名 卷组名 lvcreate -L 512M -n yplvm ypvg 用lvdisplay查看 5 扩展LVM lvextend -L +扩展大小 LVM设备名 lvextend -L +128M /dev/ypvg/yplvm 6 可以用mkfs.ext3 /dev/ypvg/yplvm来格式化LVM

可以用mount /dev/ypvg/yplvm /mount 将1vm挂载到/mount目录(注: 首先要格式化LVM)

7 扩容时如果LVM已经挂载,不需卸载与重新格式化,执行 resize2fs /dev/ypvg/yplvm即可;

RAID RAID 是"Redundant Array of Independent Disk"的缩写,中文意思是 独立冗余磁盘阵列

RAIDO(striping):获取较高速度,但容易出错

RAID1(mirroring):写入一个磁盘的数据被复制到第二个磁盘上,以速度代价获取可靠性,但读取速度还是比单独

RAID5(条带+分布校验):

创建RAID5分区,三个分区/dev/sda6-8作为RAID主分区,/dev/sda9作为备份盘

mdadm --create /dev/md0 --level=5 --raid-devices=3 --spare-devices=1

/dev/sda6 /dev/sda7 /dev/sda8 \_\_\_\_\_ 或

mdadm --create /dev/md0 -1 5 -n 3 -x 1 /dev/sda6 /dev/sda7 /dev/sda8 /dev/sda9

mdadm --detail /dev/md0 查看第一个RAID分区

cat /proc/mdstat 另一种查看方式

- mdadm --remove /dev/md0 /dev/sda7 移走分区/磁盘 /dev/sda7 (坏了才移)
- mdadm --add /dev/md0 /dev/sda7 加入新分区/磁盘 /dev/sda7

mdadm --fail /dev/md0 /dev/sda7 模拟/dev/sda7出错; 此时用cat

/proc/mdstat 可看到同步过程;

mdadm --misc -S /dev/md0 删除raid

[root@localhost ~]# fdisk -1